### 112學年度 大專校院校外實習學生團體保險 共同供應契約說明會

#### 線上會議操作說明

Google

線上應用程式...

+

新増捷徑

Q 搜尋 Google 或輸入網址

M

收件匣 (3)

#### ← → C G 執行 Google 搜尋或輸入網址

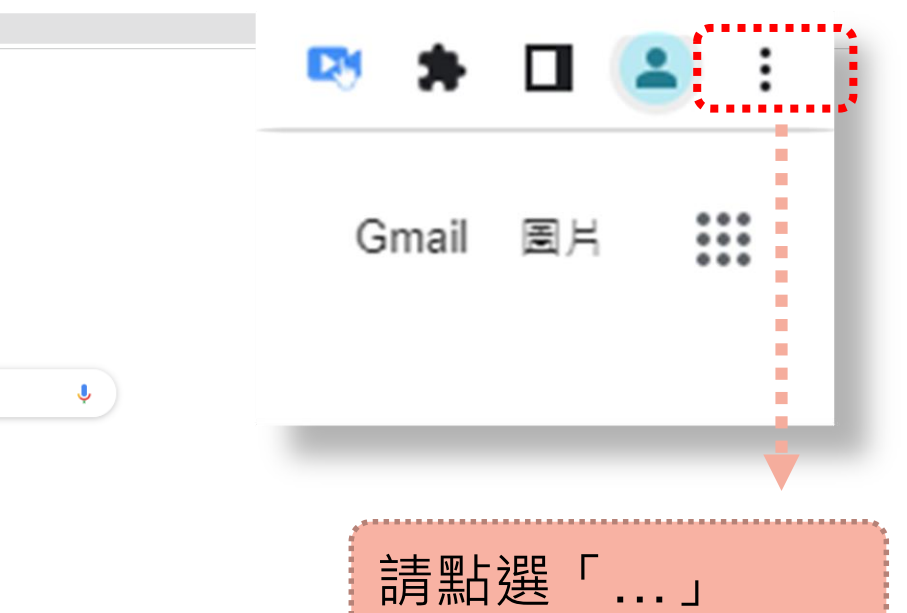

🖍 自訂 Chrome

Google

線上應用程式...

+

新増捷徑

Ļ

Q 搜尋 Google 或輸入網址

M

收件匣 (3)

← → C G 執行 Google 搜尋或輸入網址

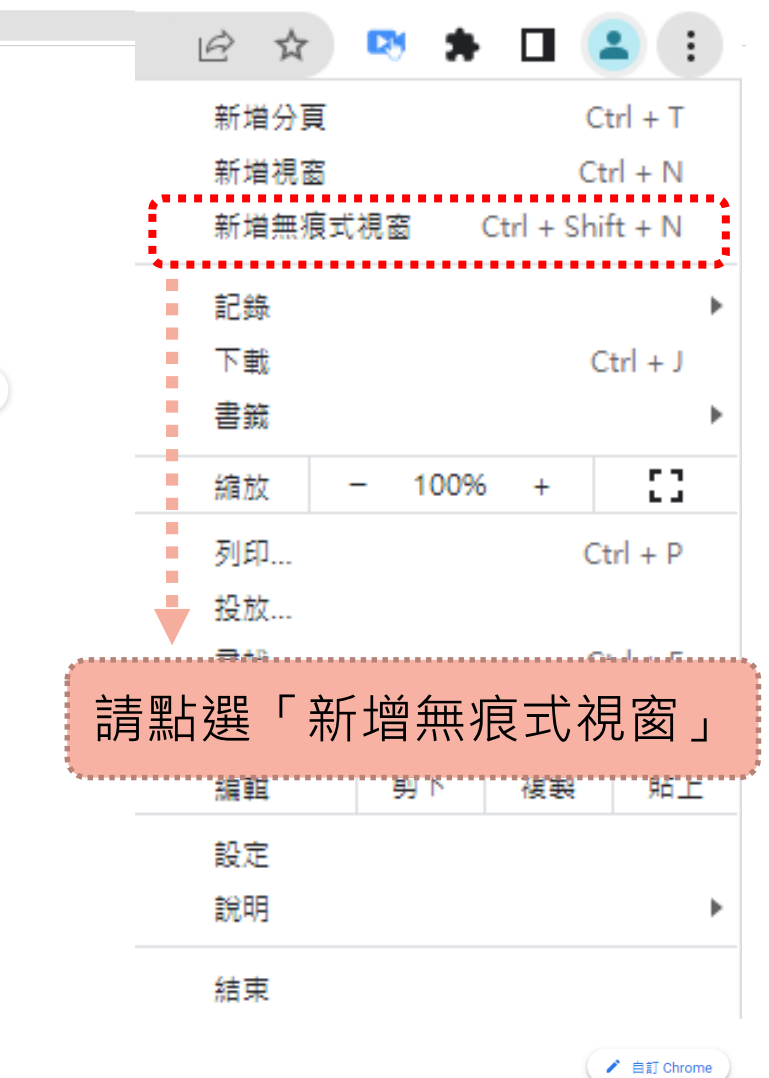

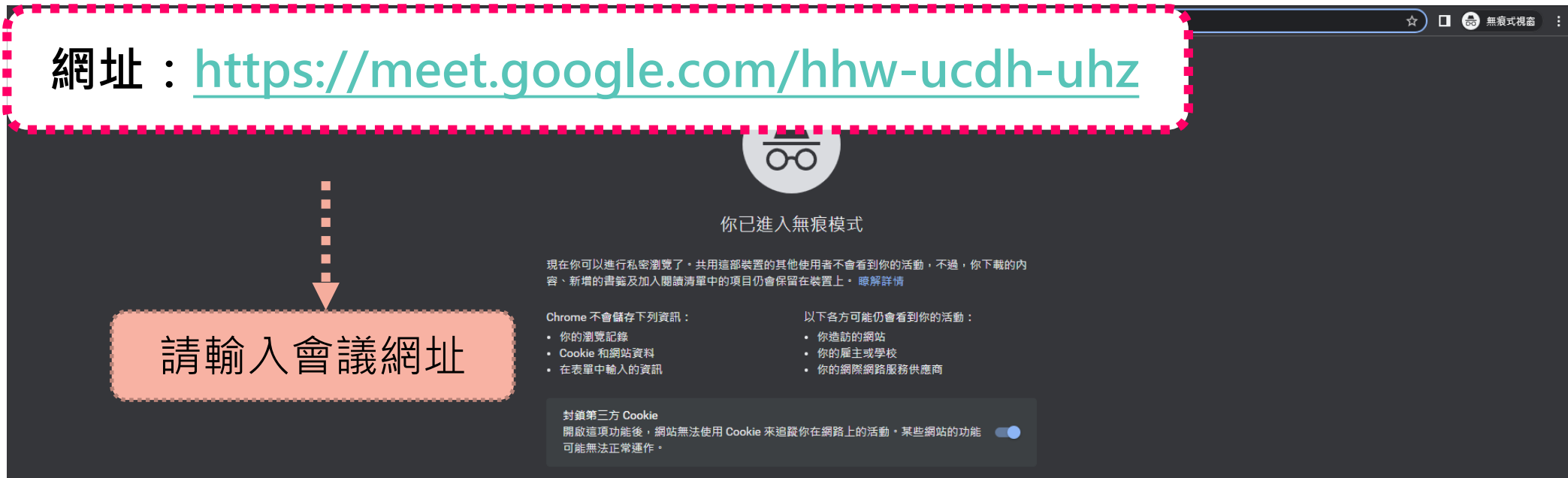

☆ 🔲 👶 無痕式視窗

登入

網址:<u>https://meet.google.com/hhw-ucdh-uhz</u>

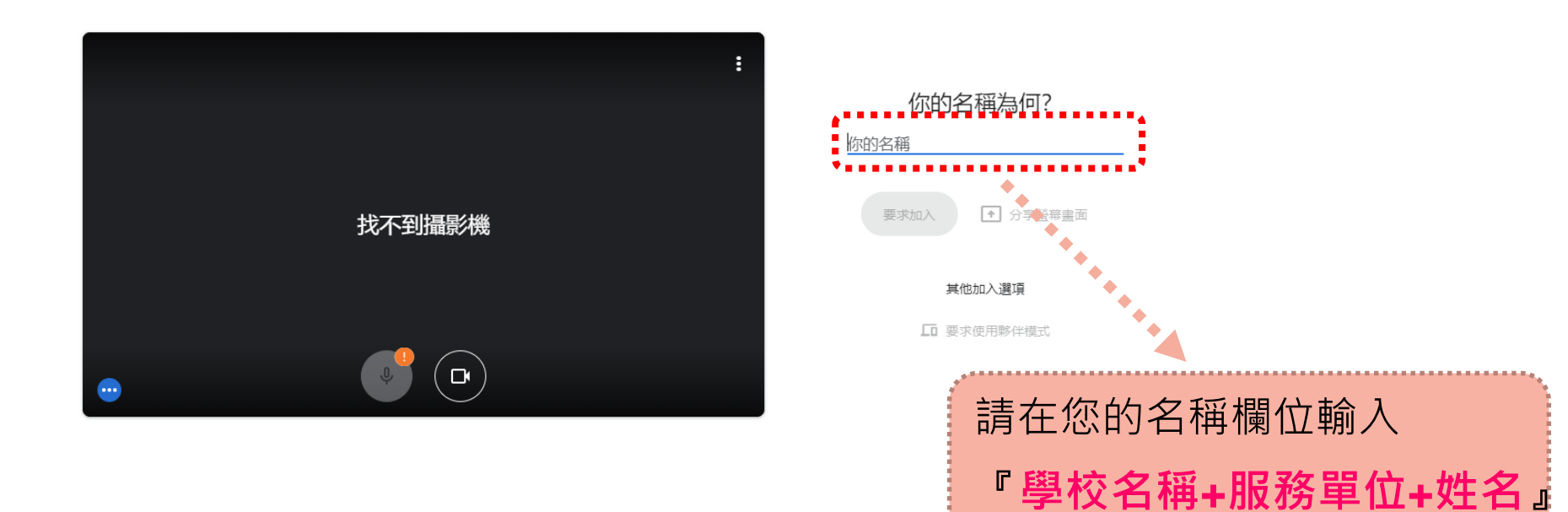

加入即表示您同意《服務條款》和《陽私權政策》,並傳送系統資訊給 Google,以確認操作者是您本人而非自動程式。

☆ 🔲 💩 無痕式視窗 🚦

登入

網址:<u>https://meet.google.com/hhw-ucdh-uhz</u>

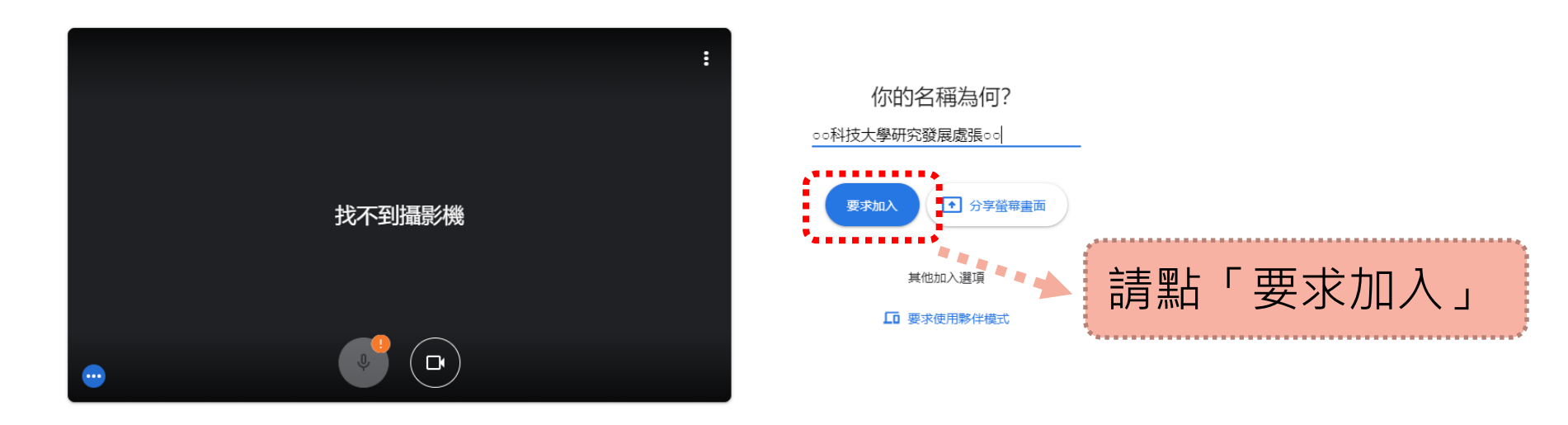

加入即表示您同意《服務條款》和《隔私權政策》,並傳送系統資訊給 Google,以確認操作者是您本人而非自動程式。

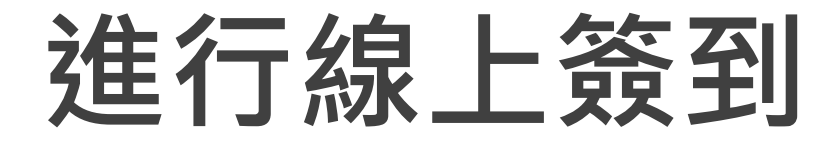

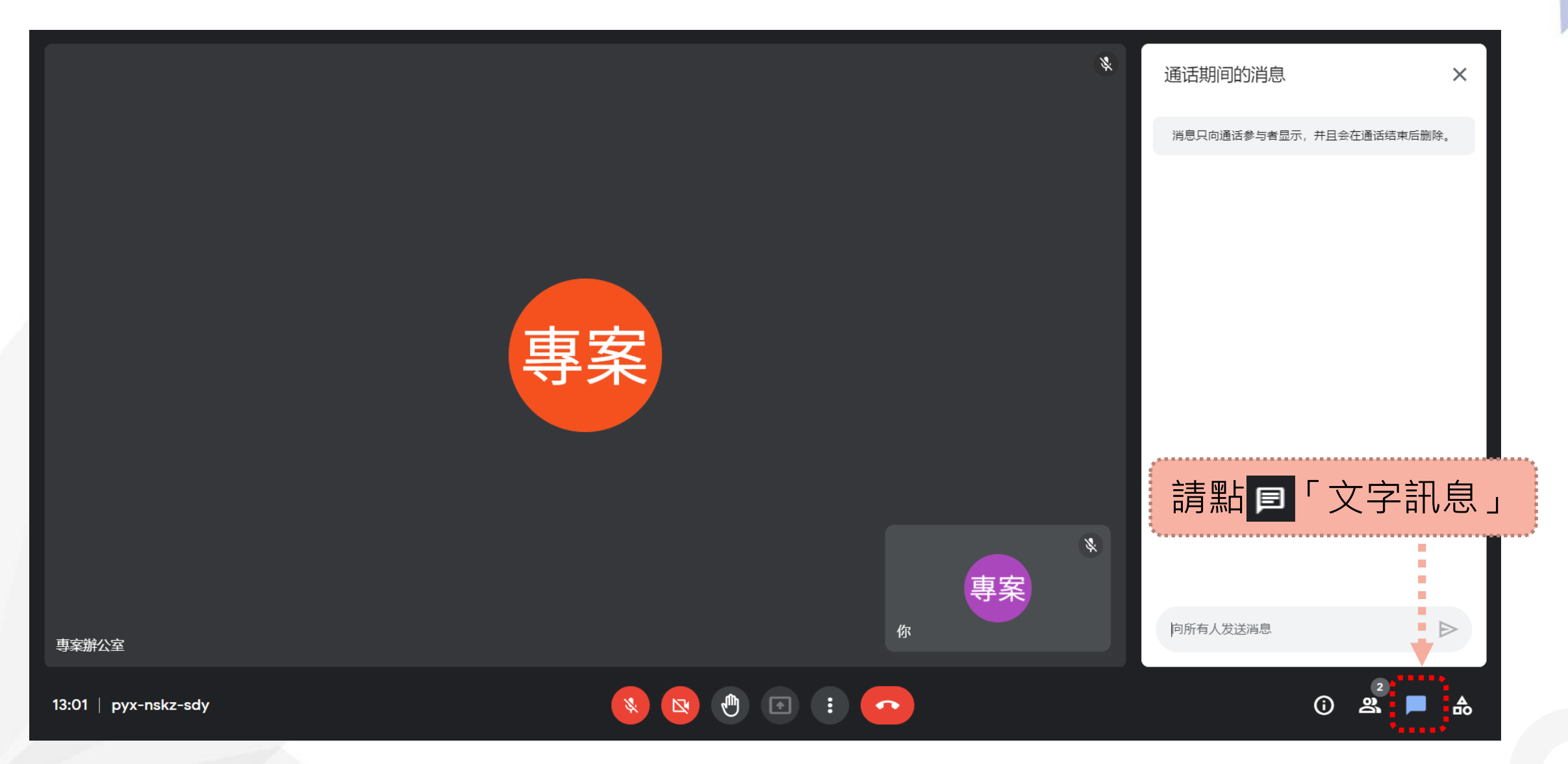

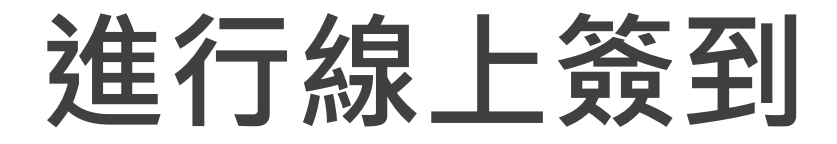

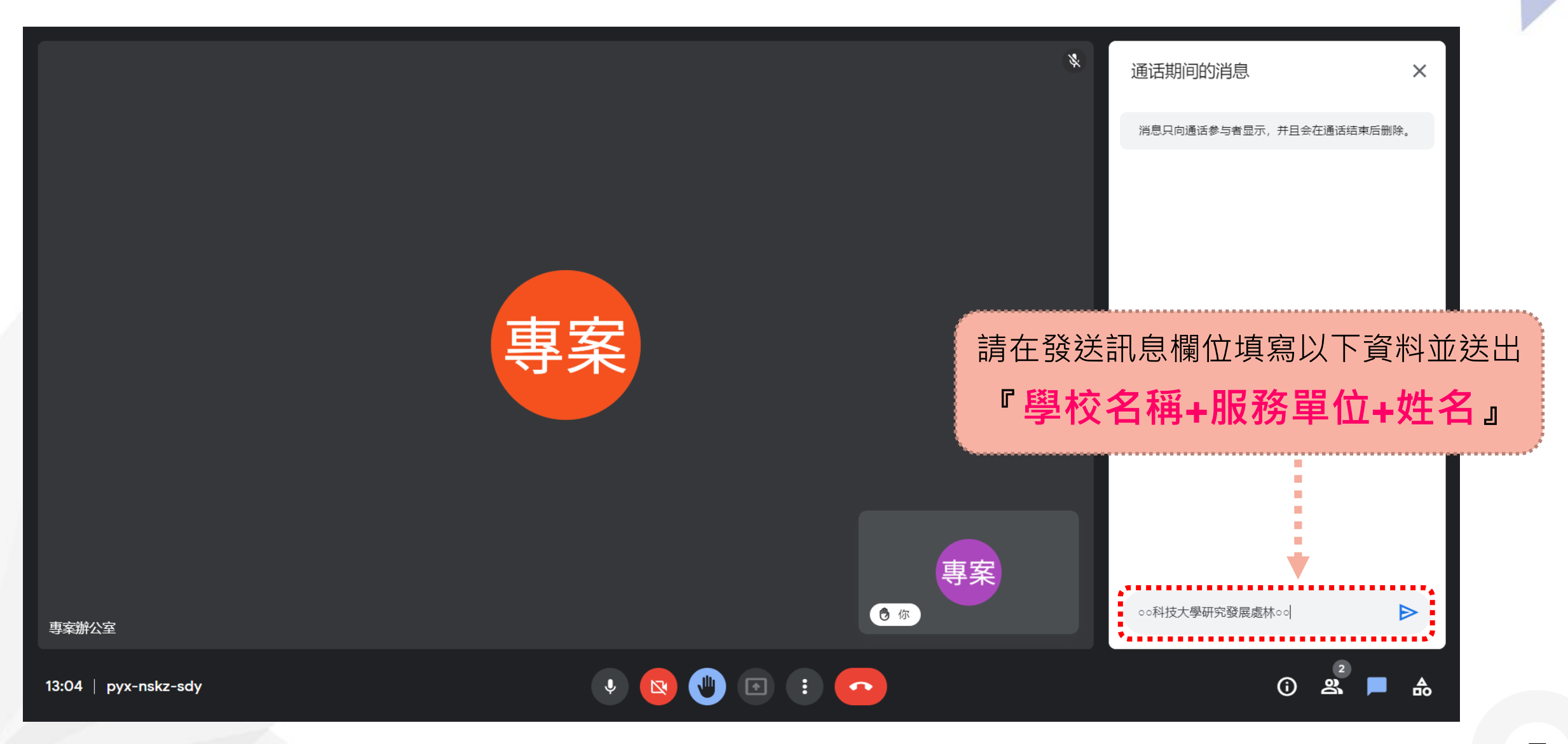

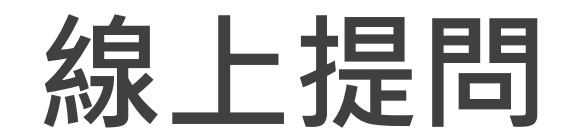

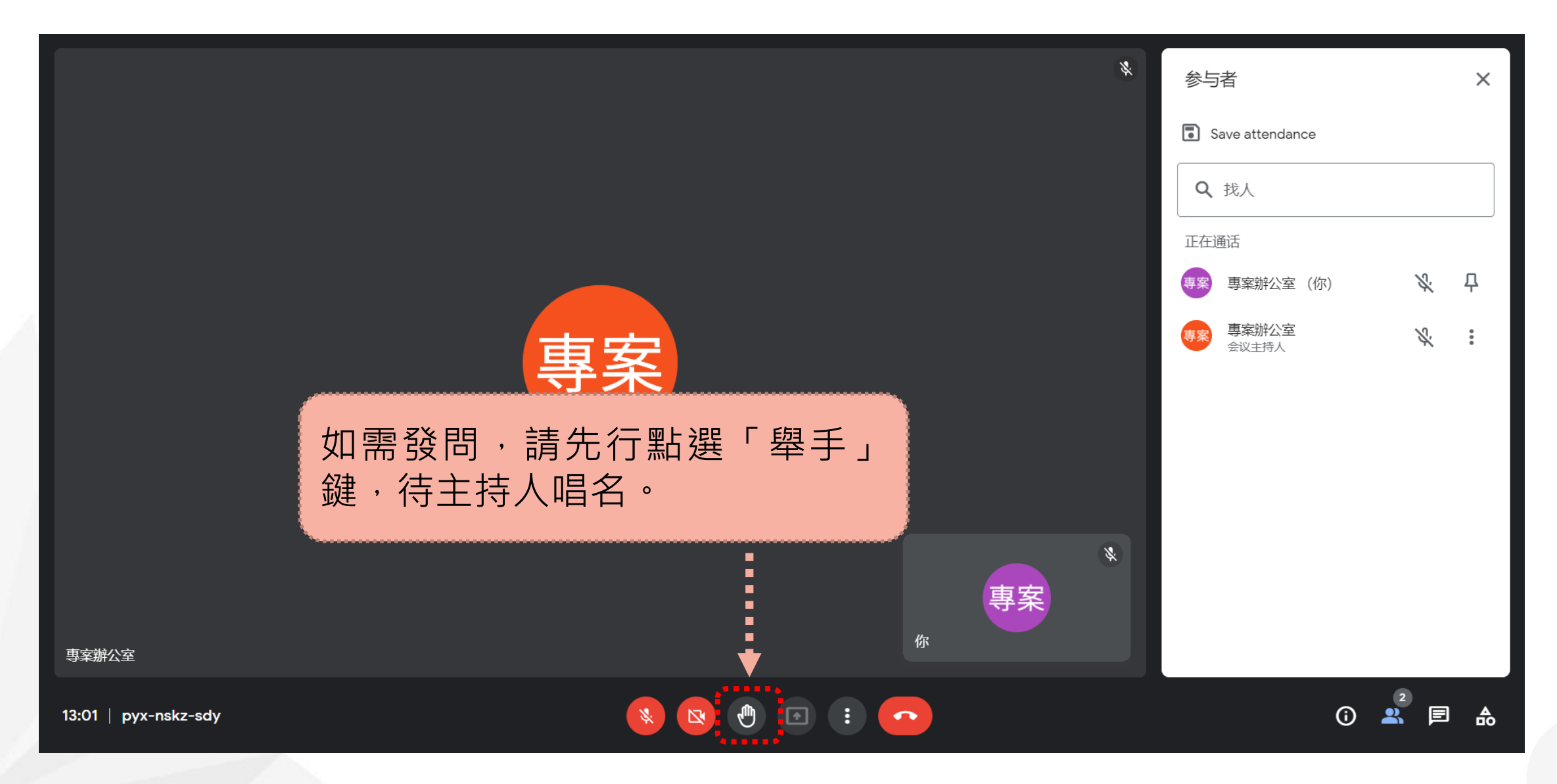

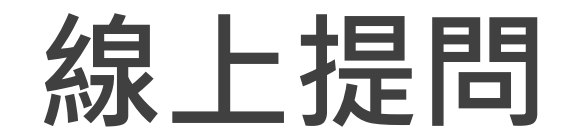

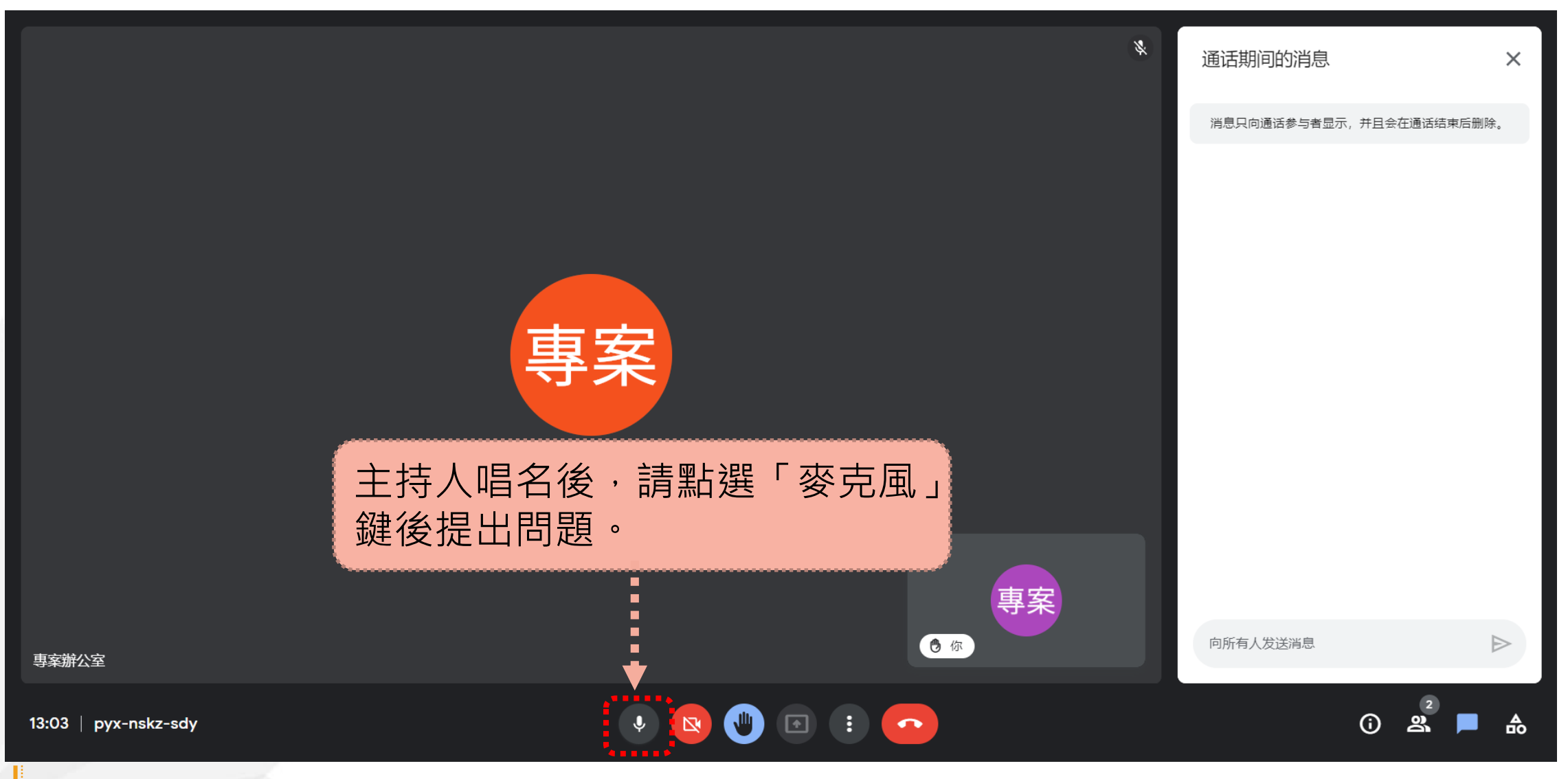

「麥克風」會議期間預設為關閉模式,待與會者有問題時,需另行點選後開啟。

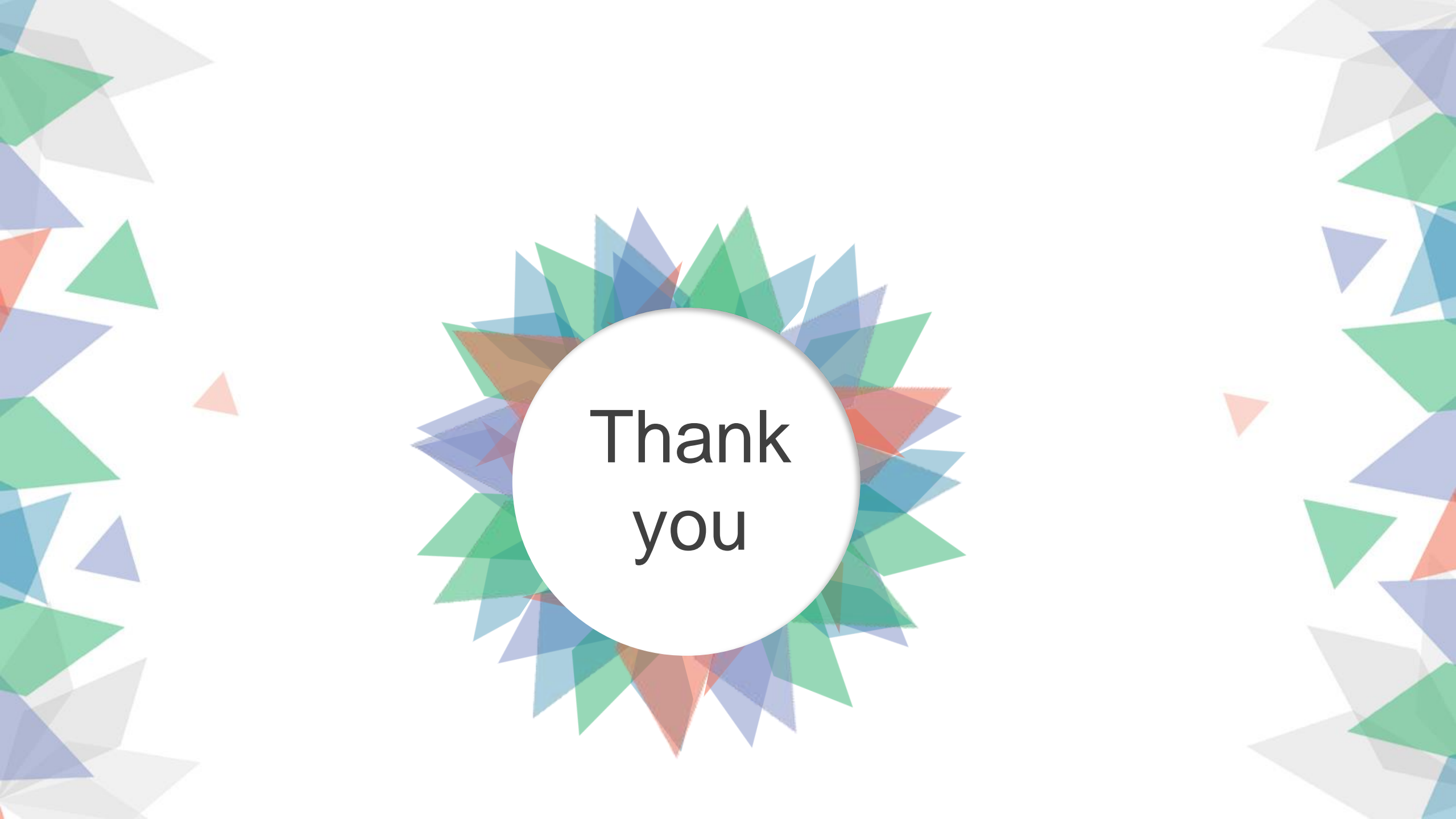